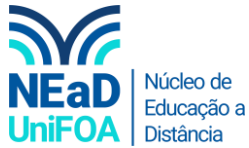

## Como colocar um questionário do Google Forms no AVA?

Temos um vídeo para este passo a passo, caso queira acessar <mark>clique aqui</mark>

- 1. Monte seu formulário no Google Forms, segue um tutorial no Youtube (link)
- 2. Após criar o formulário, no Google Forms, você clicará no botão "Enviar" que fica na parte superior direita, conforme abaixo.

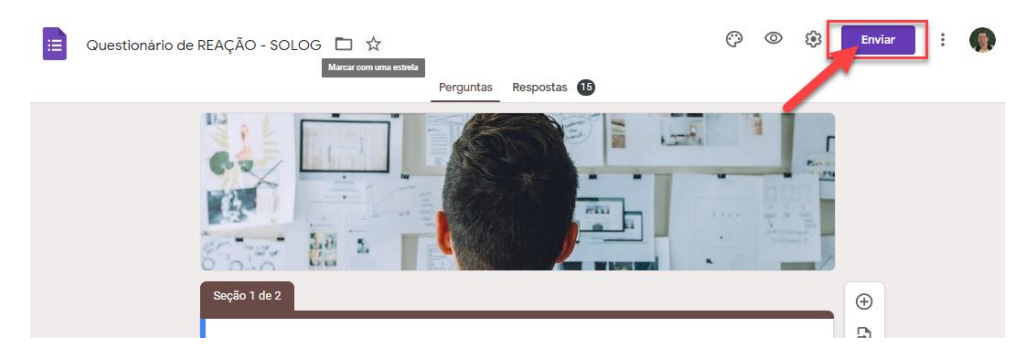

3. Uma tela de envio será aberta, clique no seguinte ícone <>>, conforme abaixo.

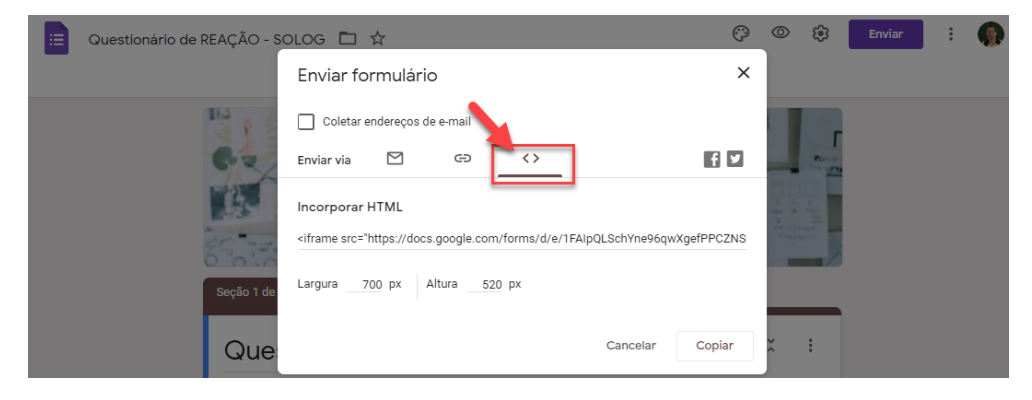

4. Clique no botão "Copiar" para pegarmos o link que postaremos no AVA

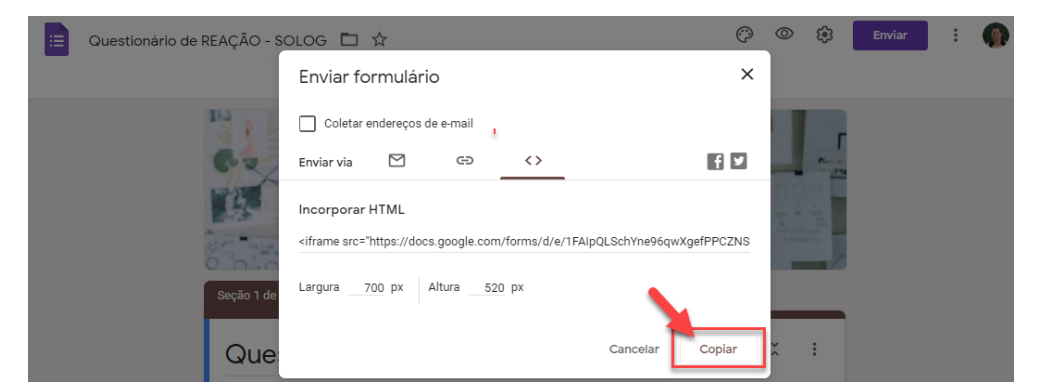

- 5. Volte para o AVA e vá na disciplina e na seção (ou aula) que deseja postar o "Forms"
- 6. Crie uma "Tarefa", caso não saiba criar uma "Tarefa" acesse este link

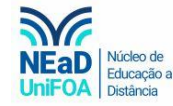

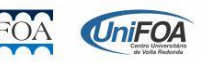

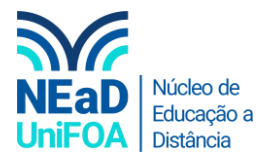

7. Após criar uma "Tarefa" coloque o "Nome da Tarefa" e clique no ícone ↔ para habilitar o Html. Cole o a descrição copiada do Google Forms, conforme abaixo.

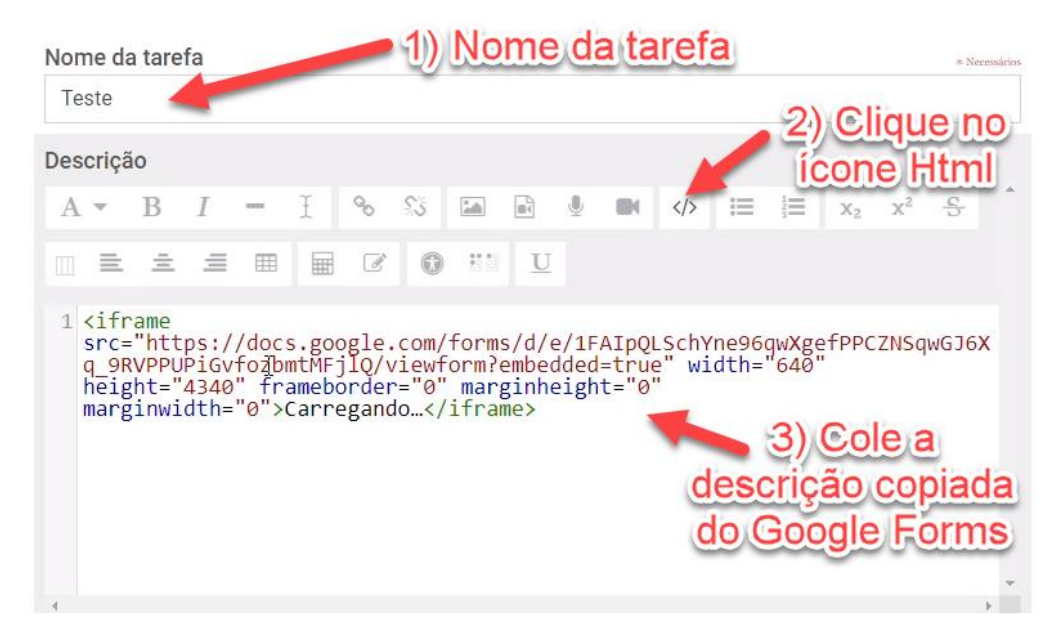

8. Por fim, clique em "Salvar e voltar ao curso"

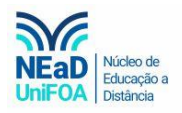

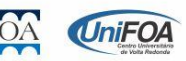